# Vejledning til EquatePlus

- Find rundt på forsiden
- Sådan overfører du aktier
- Sådan sælger du aktier
- Opsætning af mæglerkonto ifm. overførsel af aktier til privat depot
- Opsætning af bankkonto ifm. overførsel af provenu ved salg af aktier via EquatePlus

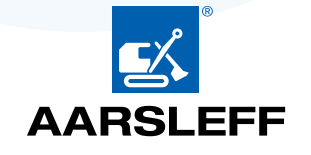

## Info på forsiden

Her kan du se aftaler indgået med Equateplus, transaktionsoversigt Hjælp og vejledning til EquatePlus (EquatePlus' egne vejledninger)

#### www.aarsleff.com

Dropdown-menu, hvor du blandt andet kan opdatere dine private oplysninger, herunder mailadresse, kontonr. samt depot. Dette skal være oplyst for at EquatePlus kan sælge eller overføre aktier. (se guide for oprettelse af mæglerkonto / bankkonto)

Her kan du se dine åbne opgaver, som fx at oplyse en konto. Det er også her du kan tilmelde dig, når aktieprogrammet er åbent.

> Her kan du vælge, om du vil sælge eller flytte aktier (se guide for salg /\_\_\_\_ overførsel af aktier)

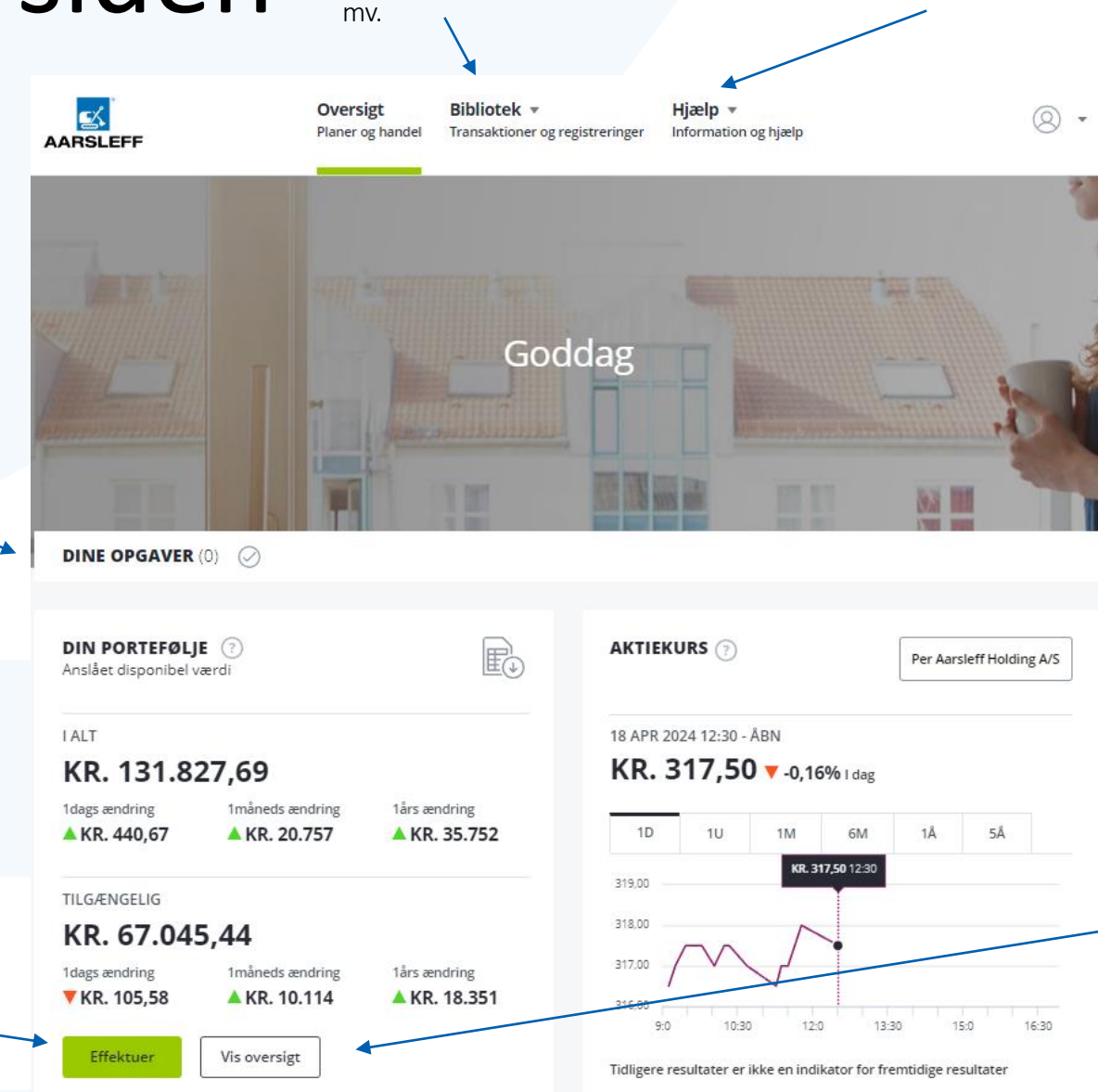

Her kan du se en specifikation af aktiematch og datoer for match (se næste slide).

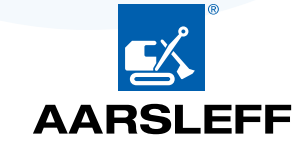

## EMPLOYEE SHARE PROGRAMME-...

Anslået disponibel værdi

TOTAL 415,205338 restricted stock units, aktier KR. 134.734,13

LÅST: Selskabsmatch

204,038609 restricted stock units

### KR. 66.210,53

TILGÆNGELIG: Med begrænsninger 204,038609 aktier KR. 66.210,53 Aktier, købt af medarbejderen, som endnu ikke er matchet. Sælges/flyttes disse aktier, mister man retten til matching.

Sum af fremtidige match, som tildeles 3 år efter køb.

Total antal aktier (inkl. Geninvesteringsaktier), når alt er matchet.

TILGÆNGELIG: Disponibel til handel7,12812 aktierKR. 2.313,07

Geninvesteringsaktier og aktier, der er matchet. Disse aktier kan sælges/flyttes uden betydning for deltagelse i aktieprogrammet.

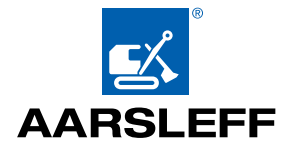

## Overførsel af aktier til privat depot

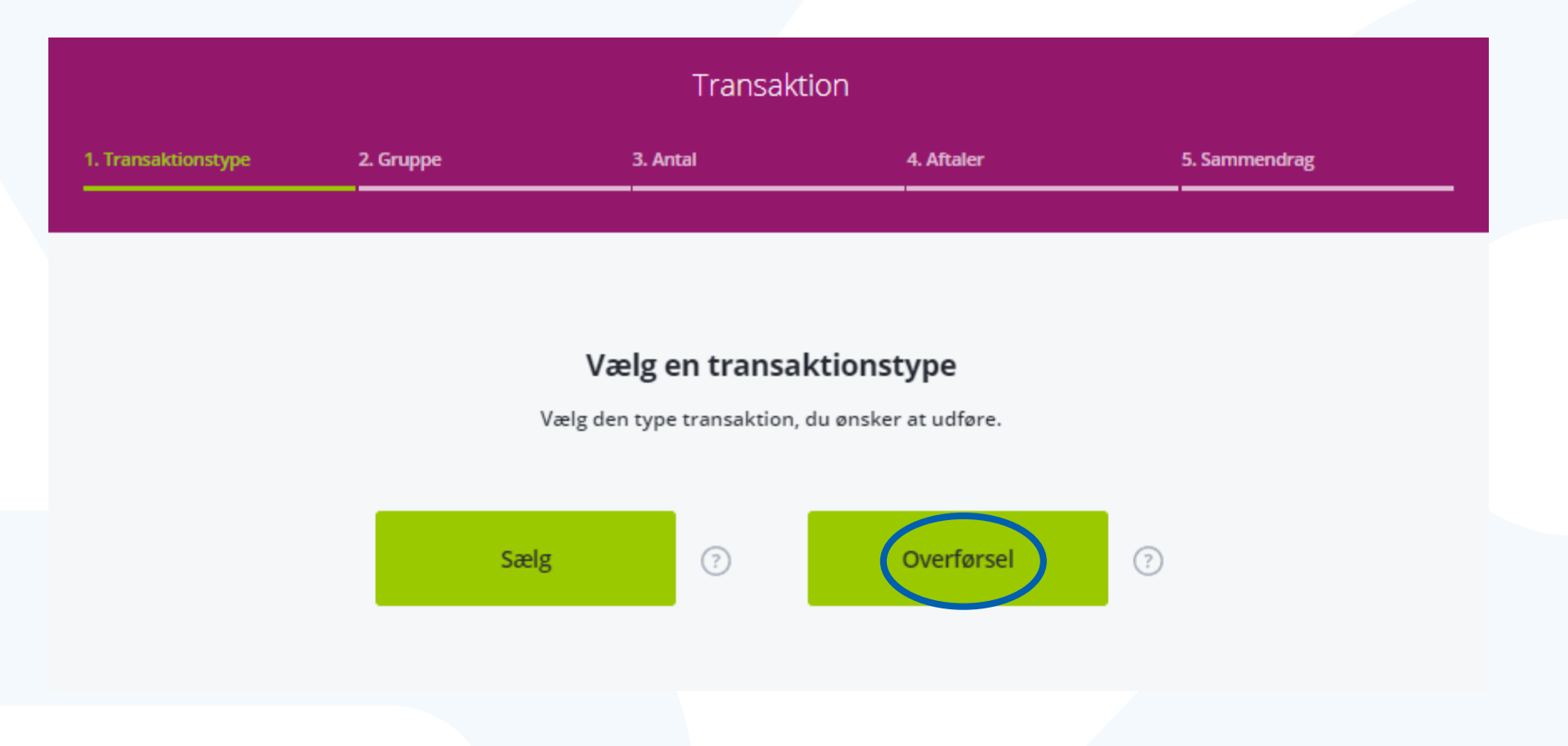

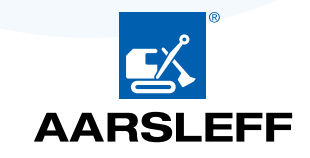

#### www.aarsleff.com 3. Antal 4. Aftaler 5. Sammendrag Vælg gruppen for transaktion Vælg den gruppe tildelinger, du ønsker at gennemgå eller gennemføre. PER AARSLEFF HOLDING A/S Computershare Investor Services (Ireland) Limited STRTHRU-SHS-ESPP Aktier Fra EMPLOYEE SHARE PROGRAMME-MATCHING SHARES ISIN DK0060700516 211,166729 Disponibel Antal Klik på "Vælg" (i) 7,12812 aktier er uden begrænsninger. Vælg Se mere $\checkmark$

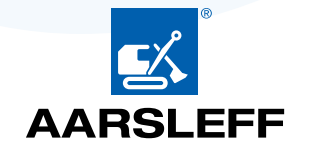

Klik her for at vælge hvilke aktier, der skal overføres.

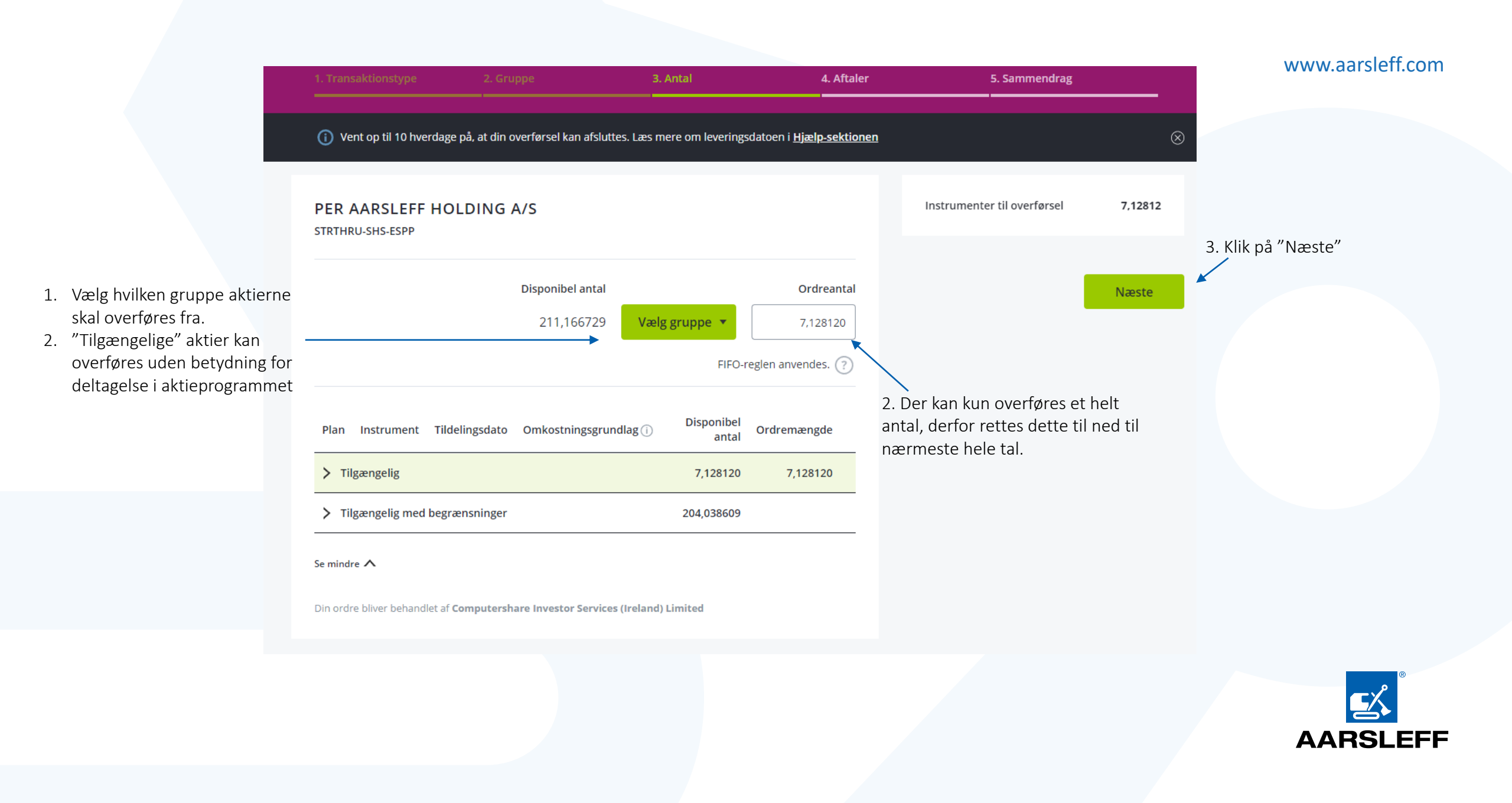

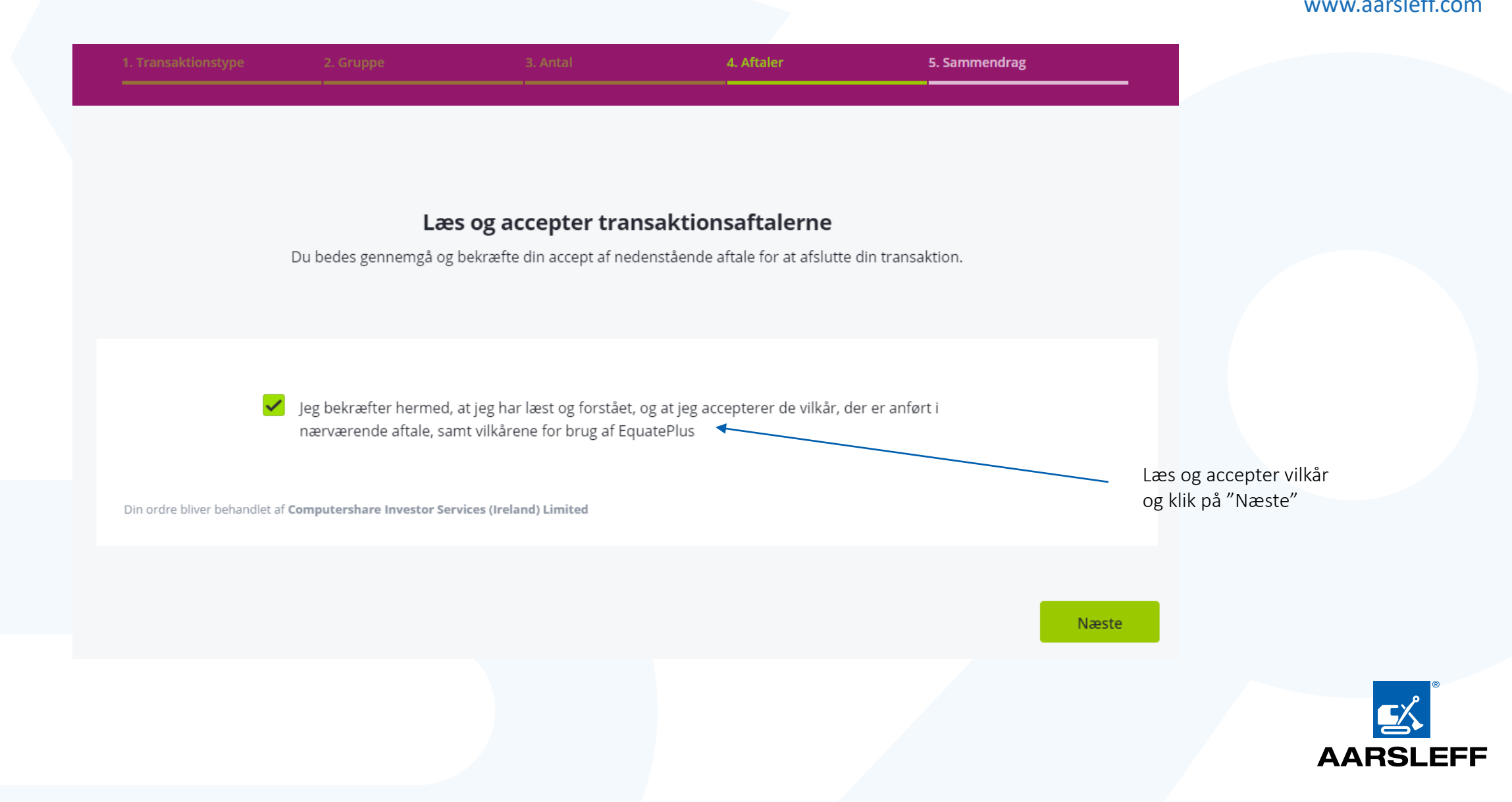

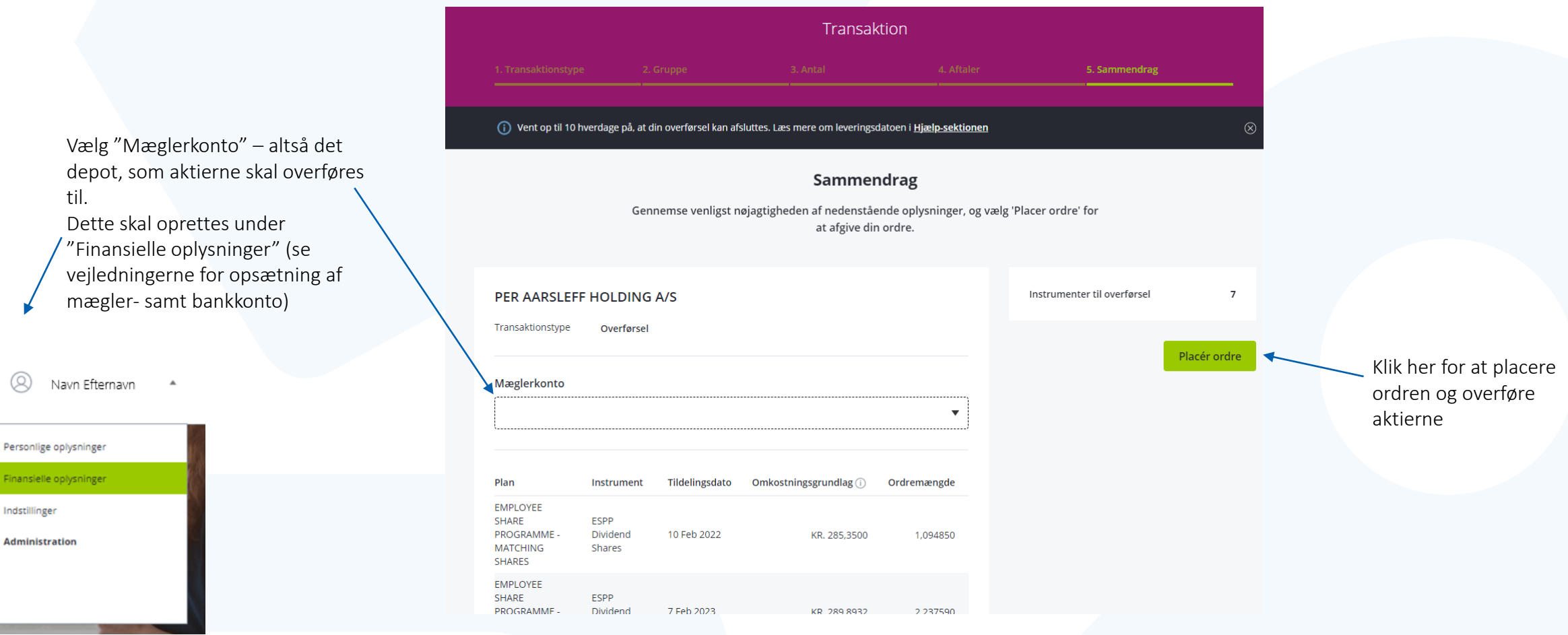

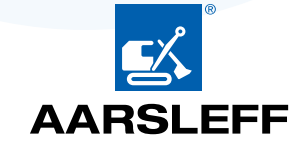

Salg af aktier

| Transaktion         |           |                            |                      |               |  |
|---------------------|-----------|----------------------------|----------------------|---------------|--|
| 1. Transaktionstype | 2. Gruppe | 3. Antal                   | 4. Aftaler           | 5. Sammendrag |  |
|                     |           |                            |                      |               |  |
|                     |           |                            |                      |               |  |
|                     |           | Vælg en transa             | ktionstype           |               |  |
|                     |           | væig den type transaktion, | uu onsker at uulore. |               |  |
|                     | Sæ        | g                          | Overførsel           | ?             |  |

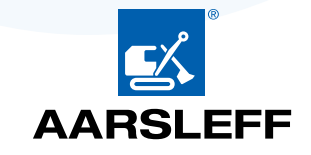

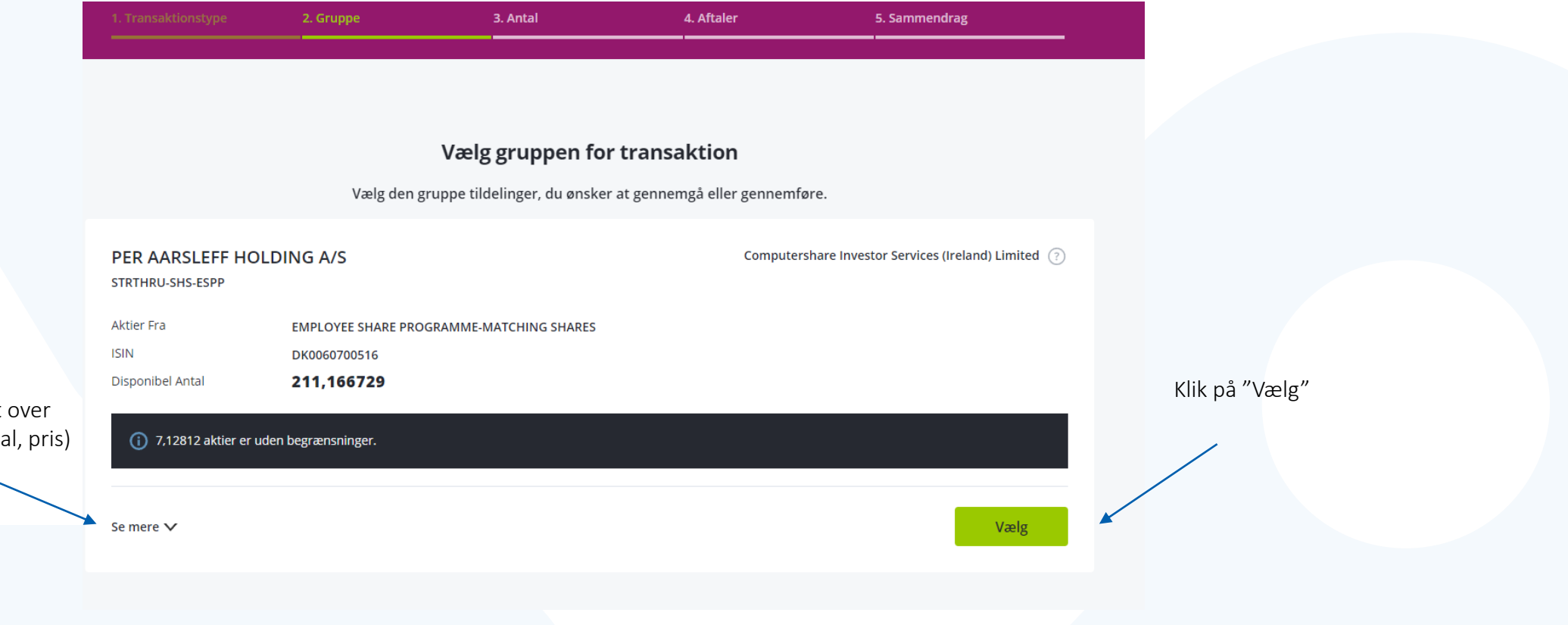

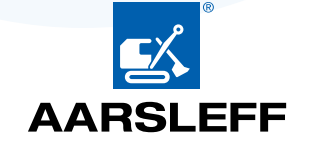

Klik her for at se en oversigt over aktierne (tildelingsdato, antal, pris)

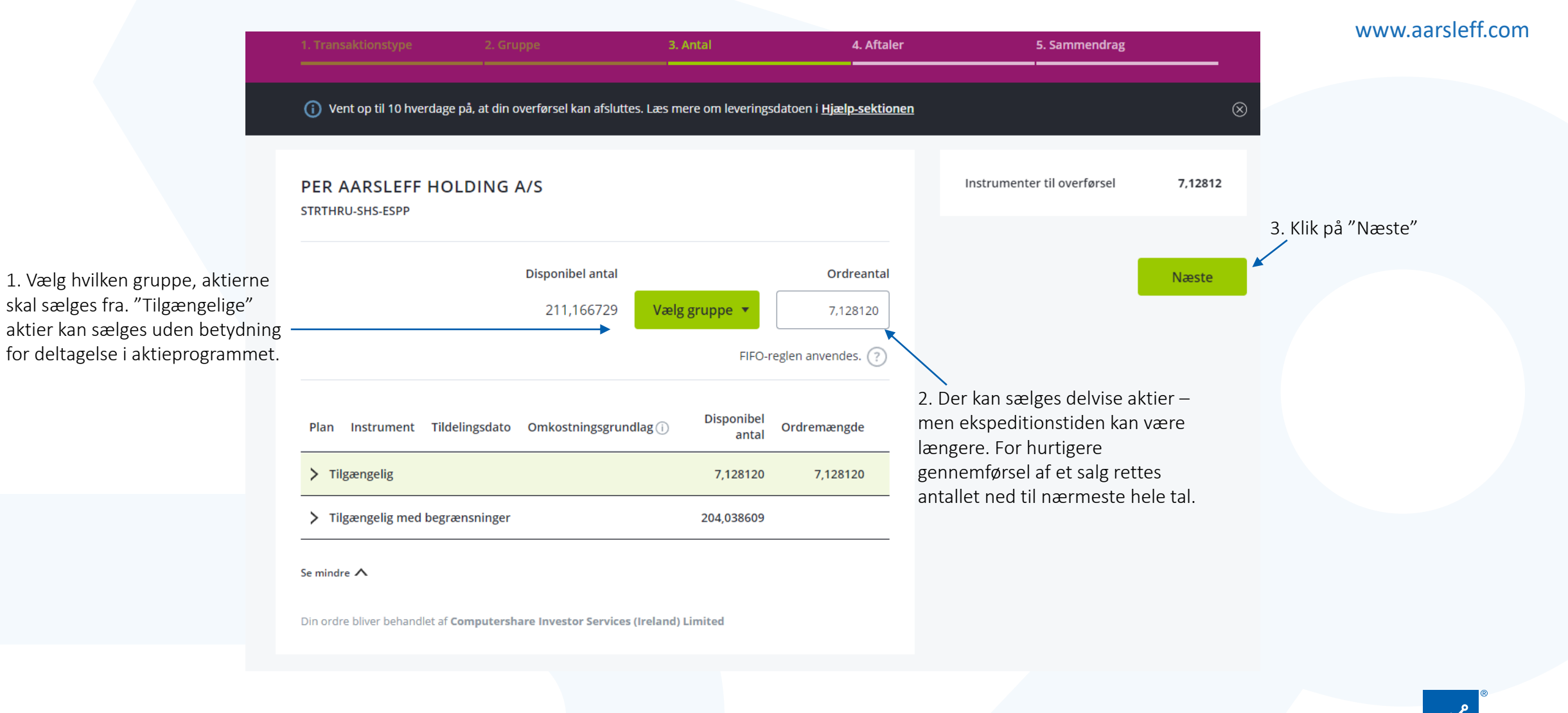

#### Hvor mange aktier vil du handle på?

## 1. Vælg om du vil sælge til PER AARSLEFF HOLDING A/S markedspris eller med prisgrænse. STRTHRU-SHS-ESPP Markedsoris KR. 317.50 fra og med 18 Apr 20

| Instrument Tildelingsdato Omkostningsgrundlag () Gain Dispo<br>Tilgængelig 7,12<br>Tilgængelig med begrænsninger 204,03<br>ie mindre A<br>Din ordre bliver behandlet af Computershare Investor Services (Ireland) Limited | nibel<br>antal Ordremængde<br>28120 1,254545<br>38609 |                                                                                    | Næste                                                    | 3. Klik på "Næste"                           |
|----------------------------------------------------------------------------------------------------|-------------------------------------------------------|------------------------------------------------------------------------------------|----------------------------------------------------------|----------------------------------------------|
| Instrument Tildelingsdato Omkostningsgrundlag () Gain Dispo<br>Tilgængelig 7,12<br>Tilgængelig med begrænsninger 204,03<br>ie mindre                                                                                      | nibel<br>antal Ordremængde<br>28120 1,254545<br>28609 |                                                                                    | Næste                                                    | 3. Klik på "Næste"                           |
| Instrument Tildelingsdato Omkostningsgrundlag () Gain Dispo                                                                                                    | nibel<br>antal Ordremængde<br>28120 1,254545          |                                                                                    | Næste                                                    | 3. Klik på "Næste"                           |
| Instrument Tildelingsdato Omkostningsgrundlag () Gain Dispo                                                                                                    | nibel<br>Ordremængde<br>antal                         |                                                                                    | Næste                                                    | 3. Klik på "Næste"                           |
|                                                                                                    |                                                       |                                                                                    |                                                          |                                              |
| Delaktier kan ikke handles direkte. Ordren planlægges til batchhandel. In<br>straks at afgive ordren på markedet.                                                                                                    | FIFO-regien anvendes. ?                               | Valutakurser og aktiekurs<br>falder og kan være ander<br>tidspunkt, hvor din hande | skal<br>eer stiger og<br>ledes på det<br>el gennemføres. | antal være rundet ned til<br>meste hele tal. |
| 211,166729 Vælg gruppe                                                                                                    | 1,254545                                              |                                                                                    | 2. F                                                     | or en hurtigere afviklet handel              |
| Disponibel antal                                                                                                    | Ordreantal                                            | Anslået likviditetsprovenu                                                         | KR. 361,32                                               |                                              |
|                                                                                                    |                                                       | Anslået nettoværdi                                                                 | KR. 361,32                                               |                                              |
| ïl placering på markedet: I dag                                                                                                    |                                                       | Debiteringer i alt                                                                 | KR. 37,00                                                |                                              |
|                                                                                                    |                                                       | Gebyrer 🗸                                                                          | KR. 37,00                                                |                                              |
| Sæig til markedspris Sæig med prisgrænse                                                                                                    |                                                       | Anslået disponibel værdi                                                           | KR. 398,32                                               |                                              |
| Sælg til markedspris Sælg med prisgrænse                                                                                                    |                                                       |                                                                                    |                                                          |                                              |
| Markedspris KR. 317,50 fra og med 18 Apr 2024 12:30 (Copenhagen SE) Sælg til markedspris Sælg med prisgrænse                                                                                                    |                                                       | Instrumenter til sælg                                                              | 1,254545                                                 |                                              |

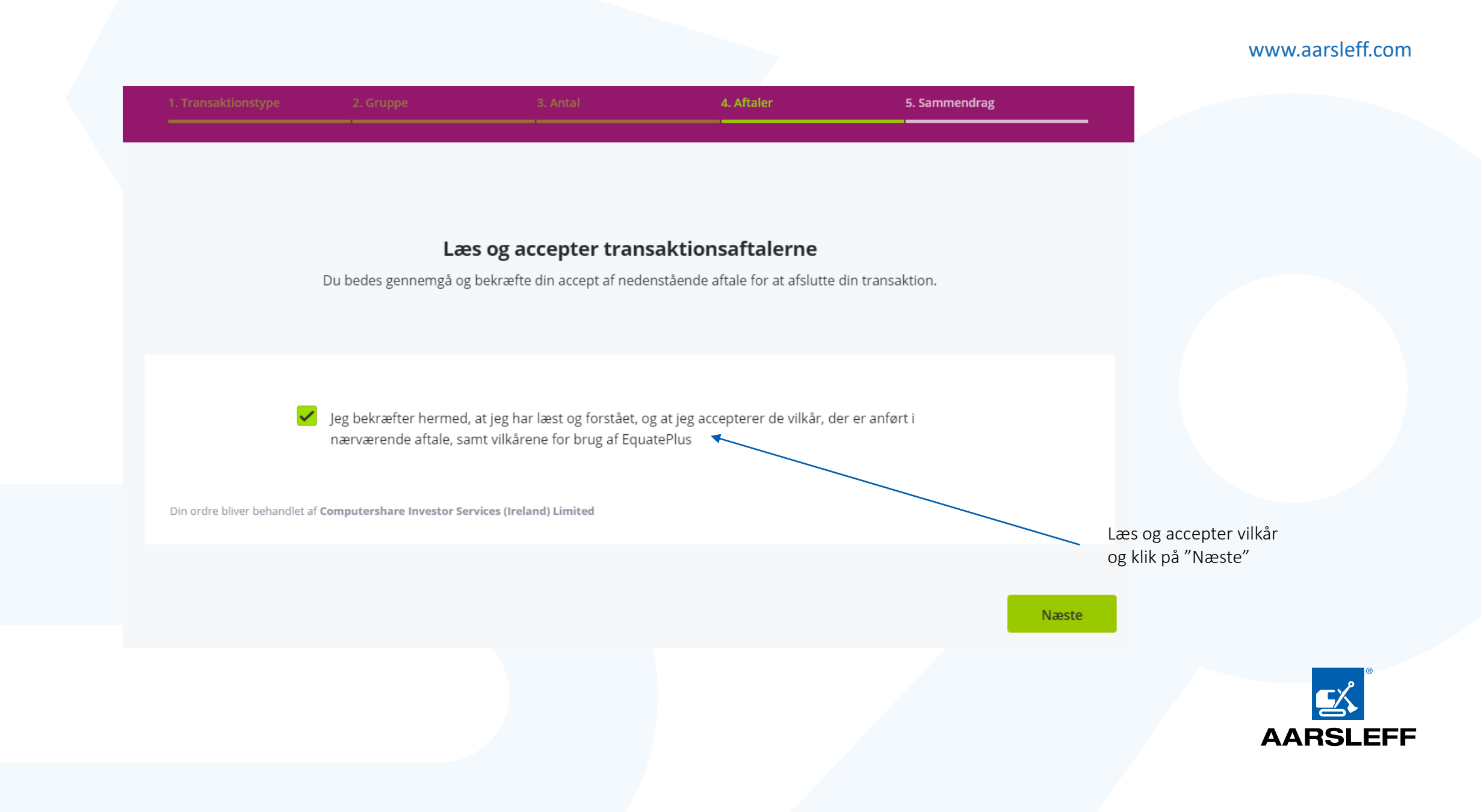

# **Opsætning af mæglerkonto** Ved overførsel af aktier skal oplysninger om det private depot oplyses

| <b>Oversigt</b><br>Planer og handel | Bibliotek 👻<br>Transaktioner og regis | streringer                      | Hjælp ▼<br>Information og hjælp | 8                           | Per Aarsleff     |                                | 1. Klik på navn øverst til højre                                                                                                    |
|-------------------------------------|---------------------------------------|---------------------------------|---------------------------------|-----------------------------|------------------|--------------------------------|----------------------------------------------------------------------------------------------------|
| BRUGER-ID<br>8274276                | s                                     | idste login<br>2. maj 2024 10:5 | 5                               | Personlige                  | oplysninger      | 2. Vælg<br>Det før<br>eller re | g "Finansielle oplysninger" i dropdown.<br>rer dig til et skærmbillede, hvor du kan tilføje<br>edigere dine bank- og mæglerkontooplysninger. |
| SPROG<br>dansk                      | • F                                   |                                 |                                 | Finansielle<br>Indstillinge | oplysninger<br>r |                                |                                                                                                    |
| 64.0-36<br>17. APRIL 2024 KL. 21.09 |                                       | COSEC,CPADMI                    | N,CPU_PUR                       |                             |                  |                                |                                                                                                    |

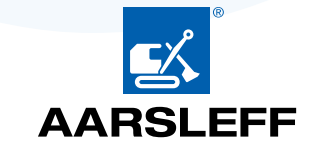

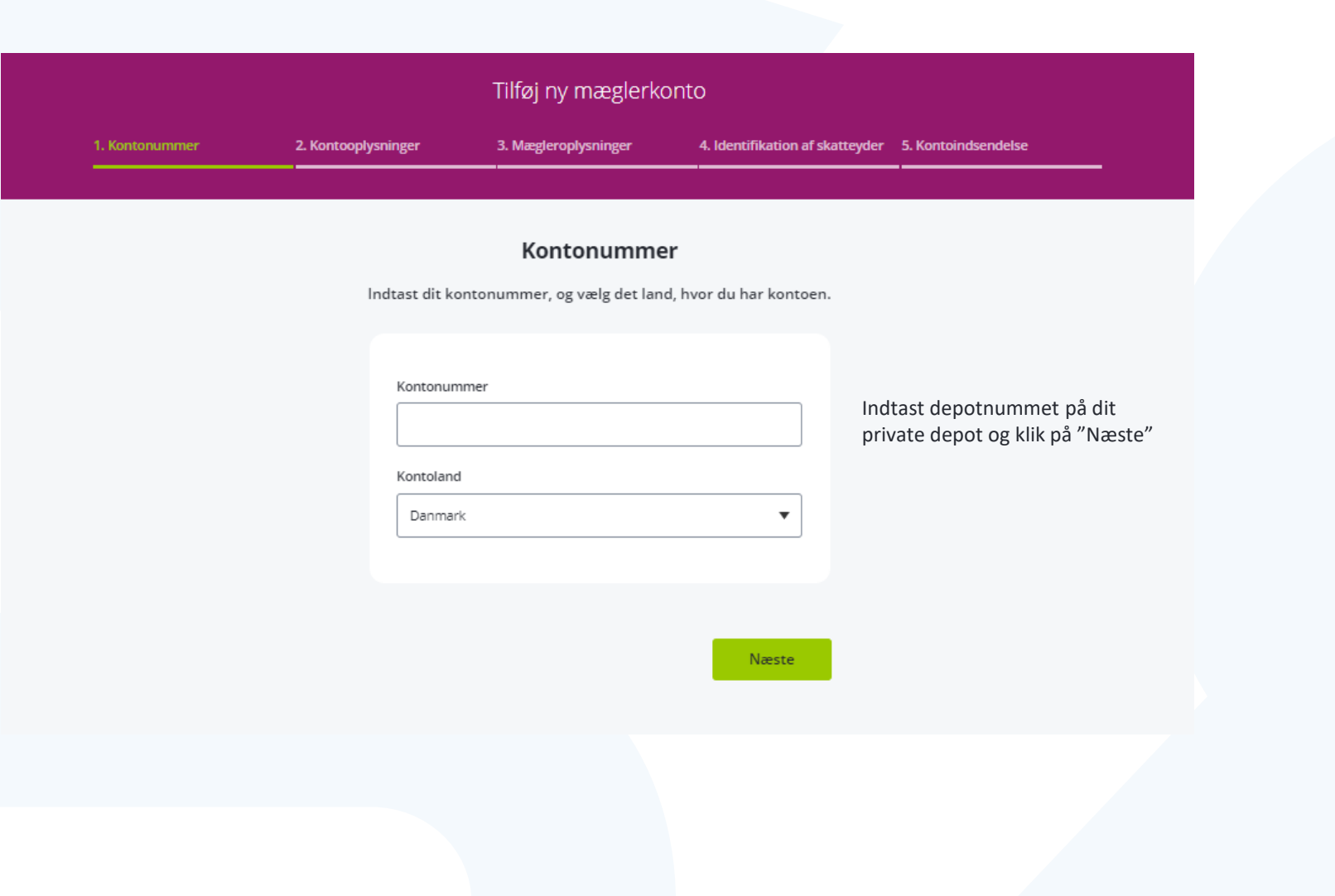

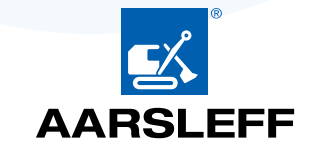

#### Tilføj ny mæglerkonto 4. Identifikation af skatteyder 5. Kontoindsendelse 3. Mægleroplysninger

#### Kontooplysninger

Tilføj venligst dine kontooplysninger.

| Kontonummer: 123456878           |                                                                                                    |
|----------------------------------|----------------------------------------------------------------------------------------------------|
| Kontohaver           ********sen |                                                                                                    |
| Clearingoplysninger 🕜            | Indtast "Clearingsoplysninger"<br>Spørg din bankrådgiver om hvilke afregnings- og clearingsoplysninger, der er nødvendige for at<br>modtage aktier. Denne oplysning er ikke obligatorisk på alle markeder. |
| Mæglers e-mail                   | Indtast e-mail til bankens Clearingsafdeling (kan oplyses af din bankrådgiver)                                                                                                    |
|                                  | Til de store banker skrives:                                                                                                    |
|                                  | Danske Bank: 3887int.cs@danskebank.dk                                                                                                    |
|                                  | Nordea: 3rdparty.dk@nordea.com eller securitiestransferservices@nordea.com<br>Nordnet: Transfers@nordnet.se eller Denmarktransfers@nordnet.dk                                                              |
| Næste                            | Jyske Bank: fop@jyskebank.dk                                                                                                    |

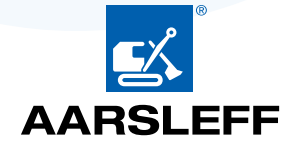

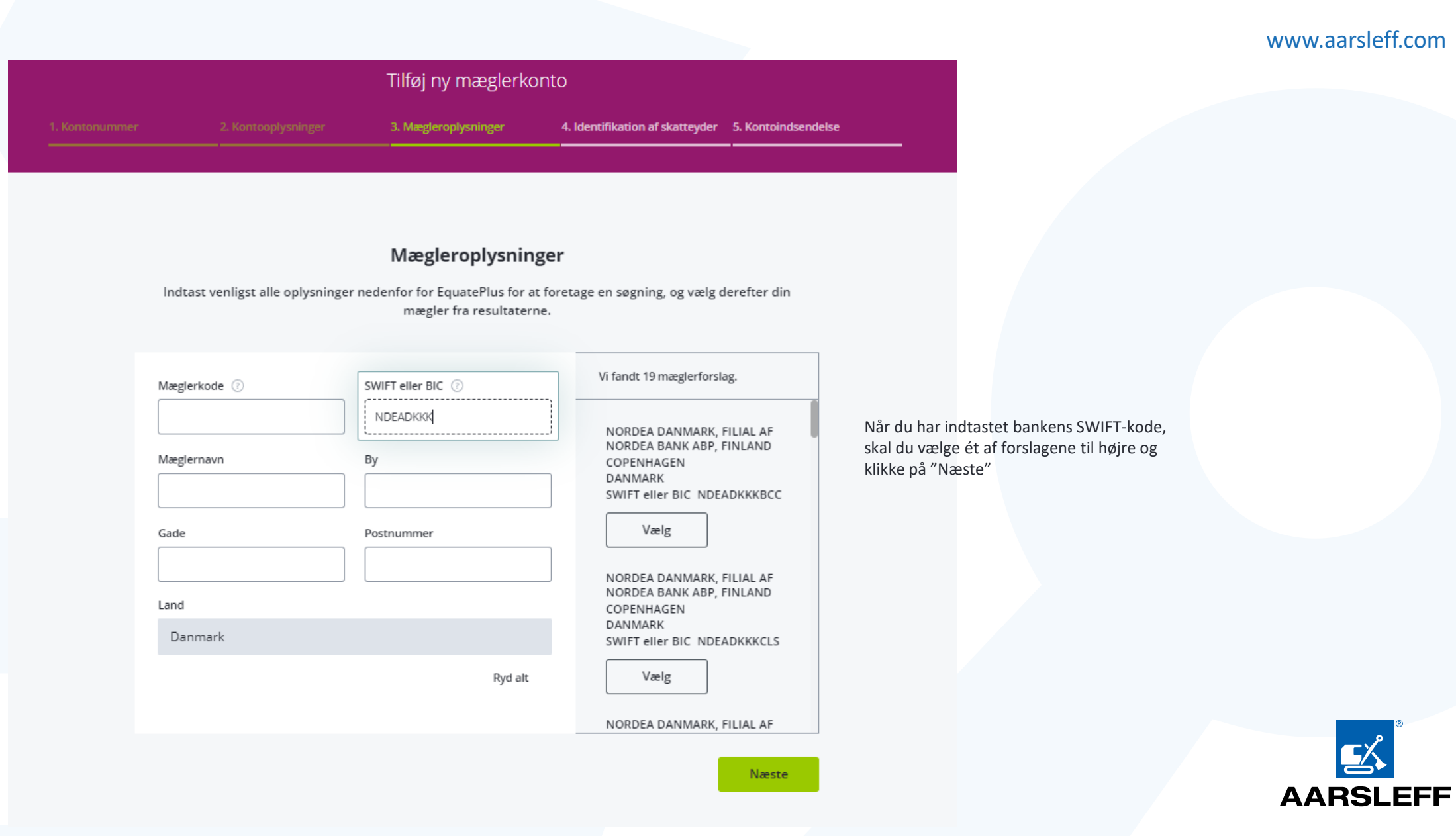

#### Tilføj ny mæglerkonto

ger 3. Mægleropl

#### www.aarsleff.com

#### Kontoindsendelse

Oversigt over dine kontooplysninger.

#### MÆGLEROPLYSNINGER

| Mæglernavn      | NORDEA DANMARK, FILIAL AF NORDEA<br>BANK ABP, FINLAND |
|-----------------|-------------------------------------------------------|
| SWIFT eller BIC | NDEADKKKBCC                                           |
| Mægleradresse   | COPENHAGEN                                            |

#### KONTOOPLYSNINGER

| Kontonummer    | 123456878    |
|----------------|--------------|
| Kontohaver     | ********sen  |
| Land           | Danmark      |
| Mæglers e-mail | ja@nordea.dk |

Bekræft, at du er den retmæssige ejer af kontoen og klik derefter på "Tilføj konto". Herefter vil du modtage en kode på din telefon, som du skal indtaste.

Jeg bekræfter hermed, at jeg er den retmæssige ejer af denne konto, og at alle ovennævnte oplysninger, så vidt jeg ved, er nøjagtige og fuldstændige.

Hav venligst din sikkerhedstelefon klar. Der vil blive anmodet om godkendelse.

便 Tilføj konto

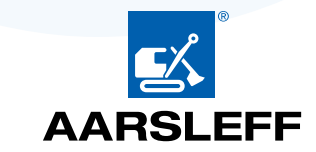

1 Klik nå navn avorst til hair

# Opsætning af bankkonto

Vælger man at sælge aktierne i Equateplus, skal der oplyses en bankkonto,

så EquatePlus kan sende provenuet til den rigtige konto

| <b>Oversigt</b><br>Planer og handel | Bibliotek <b>v</b><br>Transaktioner og registreringer | Hjælp ▼<br>Information og hjælp | Per Aarsleff                             |                                                                                                    |
|-------------------------------------|-------------------------------------------------------|---------------------------------|------------------------------------------|----------------------------------------------------------------------------------------------------|
| BRUGER-ID<br>8274276                | SIDSTE LOGIN<br><b>2. maj 2024 10</b> :               | 55                              | Personlige oplysninger                   | <ol> <li>Vælg "Finansielle oplysninger" i dropdown.</li> <li>Det fører dig til et skærmbillede, hvor du kan tilføje<br/>eller redigere dine bank- og mæglerkontooplysninger.</li> </ol> |
| SPROG<br>dansk                      | FORMATER                                              | •                               | Finansielle oplysninger<br>Indstillinger |                                                                                                    |
| ADMINISTRATOR                       | ADMINISTRATIVE<br>COSEC,CPADI                         | ROLLER<br>MIN,CPU_PUR           | Administration                           |                                                                                                    |
| 64.0-36<br>17. APRIL 2024 KL. 21.09 |                                                       |                                 |                                          |                                                                                                    |

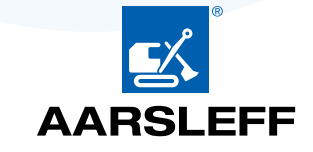

|                   |                     | Tilføj ny bankko    | nto                          |                                    | www.aarsleff.com |
|-------------------|---------------------|---------------------|------------------------------|------------------------------------|------------------|
| 1. Kontoplacering | 2. Kontooplysninger | 3. Bankoplysninger  | 4. Støttemodtagerens adresse | 5. Kontoindsendelse                |                  |
|                   |                     |                     |                              |                                    |                  |
|                   | Væl                 | g land og valuta fo | r din konto                  |                                    |                  |
|                   | Kontoland           |                     |                              |                                    |                  |
|                   | Valuta              |                     |                              | Tjek at land og valuta er korrekt. |                  |
|                   | dansk krone         | (DKK / kr.)         |                              |                                    |                  |
|                   |                     |                     | Næste                        |                                    |                  |
|                   |                     |                     |                              |                                    | <b>E</b>         |
|                   |                     |                     |                              |                                    | AARSLEFF         |

#### Tilføj ny bankkonto

3. Bankoplysninger

2. Kontooplysninger

4. Støttemodtagerens adresse 5. Kontoindsendelse

#### www.aarsleff.com

#### Kontooplysninger

Tilføj venligst dine kontooplysninger.

I din webbank kan du under "Kontooplysninger" finde de informationer du skal bruge her. Alternativt, så spørg din bankrådgiver.

SWIFT Code

This is your international bank identifier code and can also be called a BIC. It will be either 8 or 11 characters.

#### International Bank Account Number (IBAN)

Your International Bank Account Number (IBAN) can be found on your bank statement or by contacting your bank.

#### Account Name

This is the name registered to your bank account. The name must be presented exactly as it appears on your account, failure to do so can result in the payment rejecting.

#### Yderligere oplysninger

Hvis din bank har givet yderligere oplysninger, skal du indtaste dem her. Ellers skal du springe dette afsnit over og fortsætte nedenfor.

Medarbejderbankoplysninger (valgfrit)

Få yderligere kreditinstruktioner (valgfrit):

Når SWIFT code og IBAN er udfyldt, så klik på "Næste"

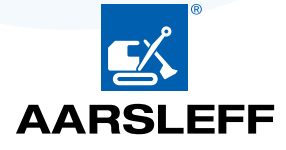

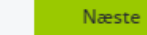

 $\sim$ 

 $\sim$ 

|  |                | Tilføj ny bankko             | nto                         |                                    | www.aarsleff.com                      |
|--|----------------|------------------------------|-----------------------------|------------------------------------|---------------------------------------|
|  |                |                              | 4. Støttemodtagerens adress | e 5. Kontoindsendelse              |                                       |
|  |                |                              |                             |                                    |                                       |
|  |                |                              |                             |                                    |                                       |
|  |                | Tjek din adres               | se                          |                                    |                                       |
|  | Betalinger     | r til en ugyldig modtageradr | esse vil blive afvist.      |                                    |                                       |
|  |                |                              |                             |                                    |                                       |
|  | Account Name   | Per Aarsleff                 |                             |                                    |                                       |
|  | Country Code   |                              |                             |                                    |                                       |
|  | Danmark        |                              | •                           |                                    |                                       |
|  | Støttemodtager | ens adresse                  |                             |                                    |                                       |
|  | UUI××××××      |                              |                             | Tjek informationerne og klik på "N | æste"                                 |
|  |                |                              |                             |                                    | · · · · · · · · · · · · · · · · · · · |
|  |                | Tilbag                       | ge Næste                    |                                    | <u>e</u> s                            |
|  |                |                              |                             |                                    | AARSLEFF                              |

#### Tilføj ny bankkonto

4. Støttemodtagerens adresse 5. Kontoindsendelse

www.aarsleff.com

#### Sammendrag

Husk at bekræfte dine oplysninger, før du sender dem.

#### KONTOPLACERING

| Kontoland | Danmark | Rediger |
|-----------|---------|---------|
| Valuta    | DKK     | Rediger |

#### KONTOOPLYSNINGER

| International Bank Account<br>Number (Iban) | DK3220248126878521 | <u>Rediger</u> |
|---------------------------------------------|--------------------|----------------|
| Swift Code                                  | NDEADKKK           | Rediger        |
| Account Name                                | Per Aarsleff       | Rediger        |

#### STØTTEMODTAGERENS ADRESSE

| Country Code                                                                            | Danmark | <u>Rediger</u> |
|-----------------------------------------------------------------------------------------|---------|----------------|
| Støttemodtagerens Adresse                                                               | null    | <u>Rediger</u> |
| Hav venligst din<br>sikkerhedstelefon klar. Der vil<br>blive anmodet om<br>godkendelse. | Tilbage | 🕡 Indsend      |

Tjek informationerne og klik på "Indsend", hvorefter du modtager en kode på din telefon, du skal indtaste.

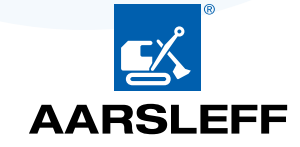